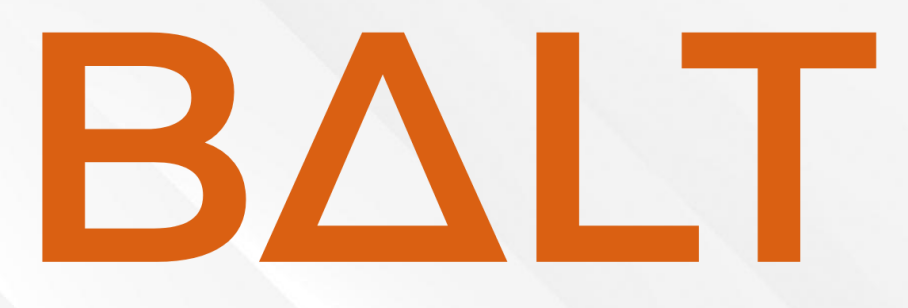

Beta Cycle Flow Bitcoin Autonomous Legacy Trust

### Building on Bitcoin

### Table of Contents

| Overview                         |
|----------------------------------|
| Detailed Description             |
| 1 – Connect Wallet               |
| 2 - Testnet Network Verification |
| 3 – Create Inheritance Vault     |
| 4 – Register Inheritance         |
| 5 – View Inheritance Details     |
| 6 – Perform Check-in             |
| 7 – Claim Inheritance            |
| 8 – Cancel Inheritance           |

### **Building on Bitcoin**

### Overview

This document describes the complete **BALT** flow for the beta testing cycle. You will find all the information you need to go through the process smoothly. If you have any questions, you can contact us at <u>ping@jxlabs.xyz</u>

### **Detailed Description**

To start using **BALT** you must enter the following url <u>https://balt.jxlabs.xyz/</u>

#### 1 – Connect Wallet

The first thing you need to do is connect your wallet from the **CONNECT WALLET** button at the top right.

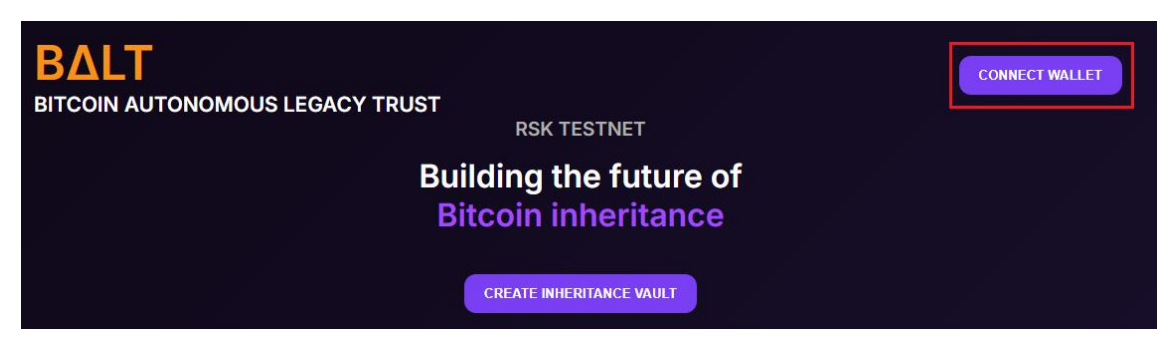

Pressing the button will open the connection to Metamask.

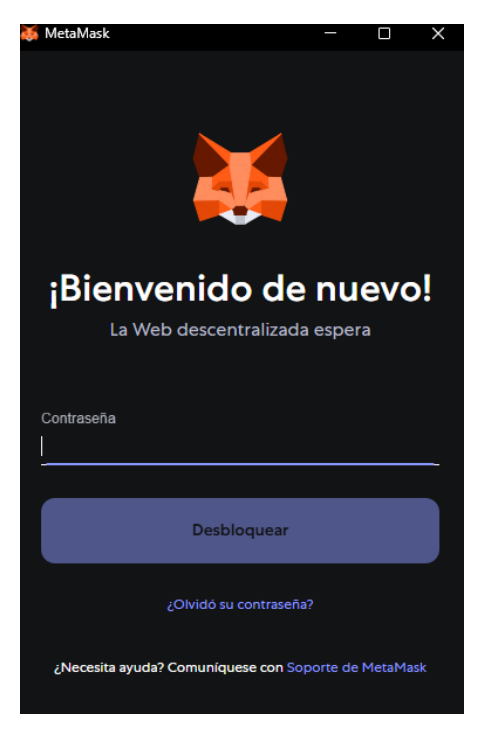

Enter your password in Metamask to complete the connection with your wallet.

## XLabs

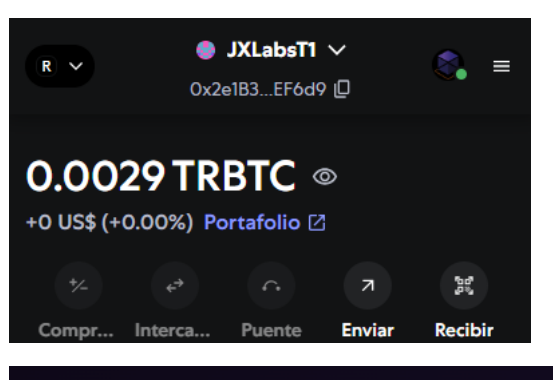

ΒΔLΤ DISCONNECT BITCOIN AUTONOMOUS LEGACY TRUST **RSK TESTNET** Wallet connected: 0x2e1b3b642ef2ae281535d9fb8df6876e4e9ef6d9

#### 2 - Testnet Network Verification

Once connected, you must verify that the Rootstock testnet network is selected in order to operate correctly at this stage.

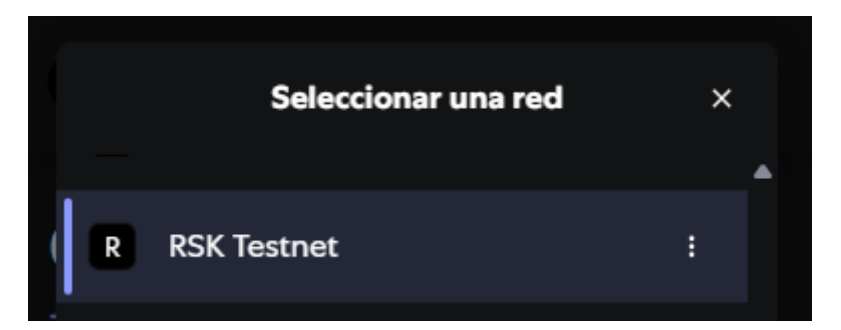

In case you do not have it created, you must configure it based on the following parameters:

- Network Name: RSK Testnet •
- Default RPC URL: public-node.testnet.rsk.co
- String ID: 31
- Currency symbol: tRBTC
- Block Explorer URL: explorer.testnet.rsk.co •

#### 3 – Create Inheritance Vault

To create the Vault, you need to enter the period of inactivity (in seconds) and then press the **CREATE INHERITANCE VAULT** button.

### **Building on Bitcoin**

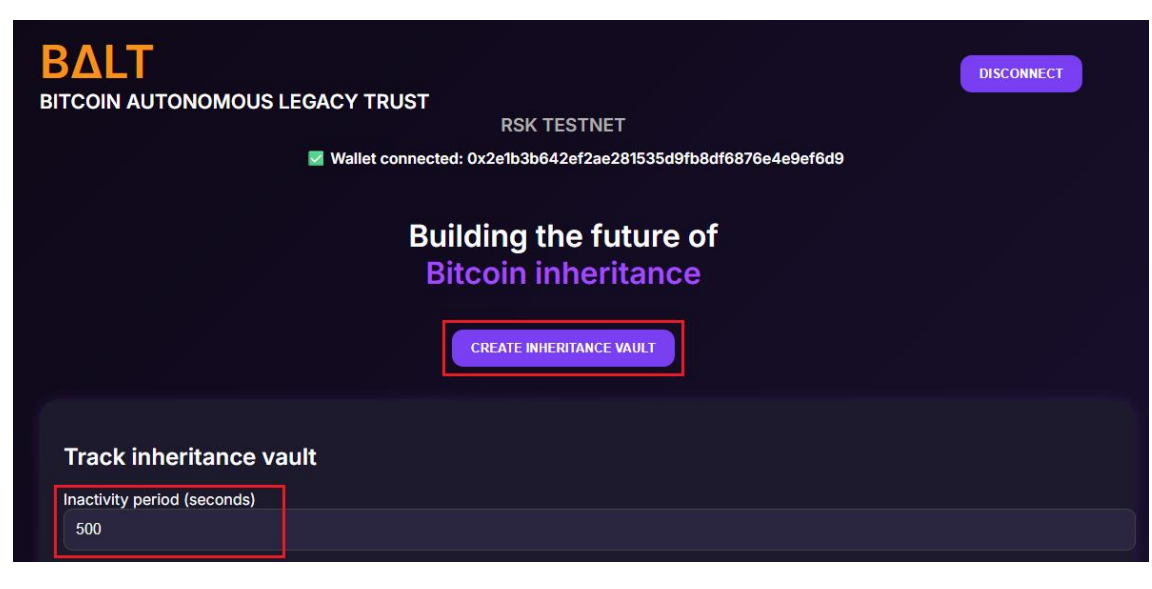

After pressing the **CREATE INHERITANCE VAULT** button, we must confirm the operation in **Metamask**.

At this stage, the downtime is displayed in seconds so you can indicate short periods of time and test the complete solution. When on Mainnet, the period of inactivity will be displayed in months.

|                                                              | JXLabsT1<br>RSK Testnet | ① 幸             |
|--------------------------------------------------------------|-------------------------|-----------------|
| ΒΔLΤ                                                         | Solicitud o             | le transacción  |
| BITCOIN AUTONOMOUS LEGACY TRUST<br>RSK TESTNET               | Solicitud de ⑦          | balt.jxlabs.xyz |
| Wallet connected: 0x2e1b3b642ef2ae281535d9fb8df6876e4e9ef6d9 | Interactuando con 🤅     | ⑦ 0x9cEd1d19F3  |
|                                                              |                         |                 |
| Building the future of                                       | Tarifa de red ⑦         |                 |
| Bitcoin inheritance                                          |                         |                 |
| X CREATING VAULT                                             |                         |                 |
|                                                              |                         |                 |
| Track inheritance vault                                      |                         |                 |
| Inactivity period (seconds)                                  | Cancelar                | Confirmar       |
| 500                                                          |                         |                 |

When confirming the process of creating the **Vault** it will be executed, the operation enters the Rootstock blockchain (Testnet) and in **BALT** it is indicated that the Vault is created.

Upon completion Metamask will display the following message

| 🧿 Google | Chrome                                                                           |      | × |
|----------|----------------------------------------------------------------------------------|------|---|
| X        | Transacción confirmada<br>¡Transacción 17 confirmada! Ve<br>Explorer Testnet Rsk | r en |   |

**BALT** will automatically indicate the **Vault** created and you will see a message of successful creation of the **Vault** at the bottom.

### **Building on Bitcoin**

| Track inheritance vault                                        |  |
|----------------------------------------------------------------|--|
| Inactivity period (seconds)                                    |  |
| 500                                                            |  |
| Vault selection                                                |  |
| 0x007Dd0b77d1dc8C03Cf39F2C5FA79307082EE7A8                     |  |
| COPY ADDRESS                                                   |  |
| Heir address                                                   |  |
|                                                                |  |
| Amount deposit (RBTC)                                          |  |
|                                                                |  |
|                                                                |  |
| REGISTER INHERITANCE VIEW INHERITANCE DETAILS PERFORM CHECK-IN |  |
|                                                                |  |
| Vault created: 0x007Dd0b77d1dc8C03Cf39F2C5FA79307082EE7A8      |  |

#### 4 – Register Inheritance

Once the Vault has been created or selected, if it already had one created, the inheritance must be registered.

To do this, the following fields must be completed:

- Heir address: This is the address of the heir's Metamask wallet.
- Amount deposit (RBTC): It is the value expressed in **RBTC** that you will leave to your heir.

After setting the value in both fields, you must press the **REGISTER INHERITANCE** button.

| Track inheritance vault                    |                          |                  |  |
|--------------------------------------------|--------------------------|------------------|--|
| Inactivity period (seconds)                |                          |                  |  |
| 500                                        |                          |                  |  |
| Vault selection                            |                          |                  |  |
| 0x007Dd0b77d1dc8C03Cf39F2C5FA79307082EE7A8 |                          |                  |  |
| COPY ADDRESS                               |                          |                  |  |
| Heir address                               |                          |                  |  |
| 0x5A526BaF5472350c1e28b4E20830f64930DEB518 |                          |                  |  |
| Amount deposit (RBTC)                      |                          |                  |  |
| 0.002                                      |                          |                  |  |
|                                            |                          |                  |  |
| REGISTER INHERITANCE                       | VIEW INHERITANCE DETAILS | PERFORM CHECK-IN |  |

At the time of registering the inheritance, it must be confirmed in **Metamask**.

### **Building on Bitcoin**

| Building the future of                                         | 🧦 MetaMask        | - o >                  |
|----------------------------------------------------------------|-------------------|------------------------|
| Bitcoin inheritance                                            | SK Testnet        | 0 ≇                    |
| Z CREATING VAULT                                               | Solicitud         | de transacción         |
|                                                                |                   | balt.jxlabs.xyz        |
|                                                                | Interactuando cor | 0 (2) 0x00/DdEE/A8     |
| Track inheritance vault                                        | Importe           | 0.002 TRBTC            |
| Inactivity period (seconds)                                    | importe           |                        |
| 500                                                            | Tarifa de red 💿   | 🥒 < 0,01 US\$ († tRBTC |
| Vault selection                                                |                   |                        |
| 0x007Dd0b77d1dc8C03Cl39F2C5FA79307082EE7A8                     |                   |                        |
| COPYADDRESS                                                    |                   |                        |
| Heir address                                                   |                   |                        |
| 0x5A526BaF5472350c1e28b4E20830l64930DEB518                     | Cancelar          | Confirmar              |
| Amount deposit (RBTC)                                          |                   |                        |
| 0.002                                                          |                   |                        |
| REGISTER INHERITANCE VIEW INHERITANCE DETAILS PERFORM CHECK-IN |                   |                        |
| Z Registering inheritance                                      |                   |                        |

At the end of the process, the confirmation will be visible from **Metamask** and it will also be indicated in **BALT** that it was correctly registered.

| R                                | ● JXLabsT1 ~<br>Ox2e1B3EF6d9 [] | <b>()</b> =                  |
|----------------------------------|---------------------------------|------------------------------|
| Tokens                           | NFT                             | Actividad                    |
| RSK Testnet $ \sim $             |                                 |                              |
| Jun 24, 2025                     |                                 |                              |
| r Interace<br>? Confirm          | c <b>ión con el cont</b><br>ado | -0.002 TRBTC<br>-0.002 TRBTC |
| Track inheri                     | tance vault                     |                              |
| Inactivity period (s             | econds)                         |                              |
| 500                              |                                 |                              |
| Vault selection<br>0x007Dd0b77d1 | dc8C03Cf39F2C5FA793             | 07082EE7A8                   |
|                                  |                                 |                              |
|                                  |                                 |                              |
| Heir address                     | 2350c1e28b4F20830f64            | 930DEB518                    |
|                                  |                                 |                              |
| 0.002                            | (BTC)                           |                              |
|                                  |                                 |                              |
|                                  | REGIST                          | ER INHERITANCE               |
|                                  |                                 |                              |
|                                  |                                 |                              |

At this time the inheritance is registered, the heir must wait for the end of the period of inactivity to be able to claim it.

In this example we indicate 500 seconds (approximately 8 minutes).

JXLabs – All rights reserved Punta del Este - Uruguay https://jxlabs.xyz – ping@jxlabs.xyz

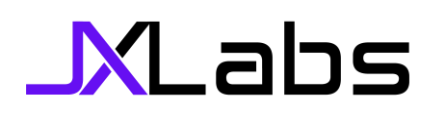

### **Building on Bitcoin**

In case the heir wants to claim before the end of the period of inactivity, they will be informed that the **Vault** is still active and they will not be able to do so.

At this point it is important to share the **created Vault** with your heir , for this you have a button called **COPY ADDRESS** under the **Vault** that allows you to copy the address of the **Vault**.

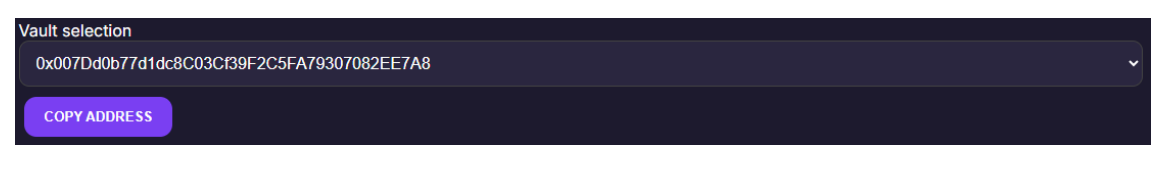

#### 5 – View Inheritance Details

Additionally, you can check the details of the **Vault** and the registered inheritance by pressing the **VIEW INHERITANCE DETAILS** button.

| Track inheritance vault                                        |   |
|----------------------------------------------------------------|---|
| Inactivity period (seconds)                                    |   |
| 500                                                            |   |
| Vault selection                                                |   |
| 0x007Dd0b77d1dc8C03Cf39F2C5FA79307082EE7A8                     | ~ |
| COPY ADDRESS                                                   |   |
| Heir address                                                   |   |
| 0x5A526BaF5472350c1e28b4E20830f64930DEB518                     |   |
| Amount deposit (RBTC)                                          |   |
| 0.002                                                          |   |
|                                                                |   |
| REGISTER INHERITANCE VIEW INHERITANCE DETAILS PERFORM CHECK-IN |   |

When you do so, you will be able to see the details of the inheritance made.

| REGISTER INHERITANCE VIEW INHERITANCE DETAILS PERFORM CHECK-IN |  |  |  |  |  |
|----------------------------------------------------------------|--|--|--|--|--|
| Updated inheritance details.                                   |  |  |  |  |  |
|                                                                |  |  |  |  |  |
| Inheritance Details                                            |  |  |  |  |  |
| Vault Address: 0x007Dd0b77d1dc8C03Cf39F2C5FA79307082EE7A8      |  |  |  |  |  |
| Heir: 0x5A526BaF5472350c1e28b4E20830f64930DEB518               |  |  |  |  |  |
| Amount: 0.00199 RBTC                                           |  |  |  |  |  |
| Last Check In: 2025-06-24 Time: 07:36:12                       |  |  |  |  |  |
| Created: 2025-06-24 Time: 07:36:12                             |  |  |  |  |  |
| Status: Active                                                 |  |  |  |  |  |
| CANCEL INHERITANCE                                             |  |  |  |  |  |

Here you can see:

JXLabs – All rights reserved Punta del Este - Uruguay https://jxlabs.xyz – ping@jxlabs.xyz

- Vault Address: Vault address created.
- Heir: Heir wallet.
- Amount: Amount in **RBTC.**
- Last Check in: Last time the Vault creator verified that it is active.
- Created: Date of creation of the inheritance.
- Status: Status of the inheritance.

#### 6 – Perform Check-in

The **PERFORM CHECK-IN** button allows you to restart the inactivity period, updating the **Last Check-In field**. This action indicates that the creator is still active and prevents the heir from being able to claim the inheritance.

**Building on Bitcoin** 

Example:

- 1. The Vault is created with 500 seconds (approx. 8 minutes).
- 2. The heir must wait 500 seconds to be able to claim the inheritance.
- 3. If 6 minutes have passed, there are only 2 minutes left for the heir to claim.
- 4. The creator can execute the **PERFORM CHECK-IN** action indicating their activity in the wallet and restarts the inactivity period, making it return to 0, so the heir will have to wait again 500 seconds (Approx. 8 minutes) to be able to claim.

Current last check-in that is recorded when you create the inheritance.

Last Check In: 2025-06-24 Time: 07:36:12 Created: 2025-06-24 Time: 07:36:12

We execute the **PERFORM CHECK-IN** action, commit to **Metamask** and wait for it to finish.

Z Performing Check-In...

When finishing and checking the details again, we see the new value in Last Check-In

```
Last Check In: 2025-06-24 Time: 08:07:38
Created: 2025-06-24 Time: 07:36:12
```

#### 7 – Claim Inheritance

To claim the inheritance, the heir must enter https://balt.jxlabs.xyz/claim

The heir must use exactly the same wallet that was designated by the creator. If you connect with another, you will not be able to access the inheritance.

Once connected, you will be able to view the following.

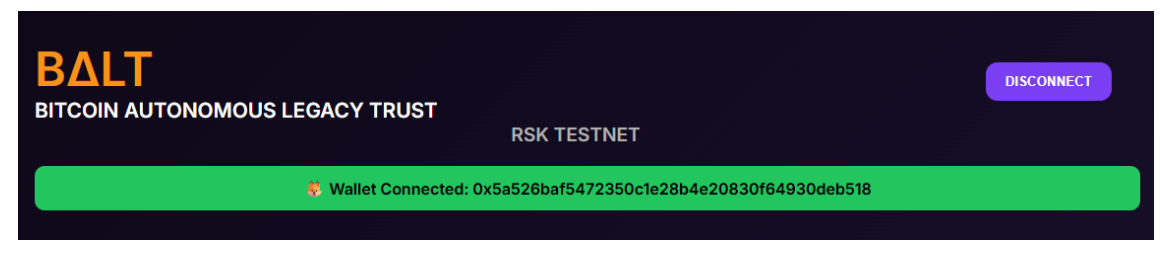

JXLabs – All rights reserved Punta del Este - Uruguay <u>https://jxlabs.xyz</u> – <u>ping@jxlabs.xyz</u>

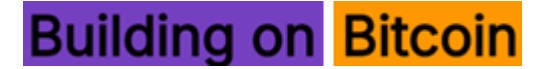

To be able to claim the inheritance, you must provide **the Vault address shared with you by the creator** in the Vault Address.

After indicating the **Vault Address**, you must press the **CLAIM INHERITANCE** button, you must confirm the transaction in **Metamask** and wait for it to finish.

|                                                              | 🐹 MetaMask                          |                                  |
|--------------------------------------------------------------|-------------------------------------|----------------------------------|
|                                                              | JXLabsT2<br>RSK Testnet             | ① ∓                              |
| BITCOIN AUTONOMOUS LEGACY TRUST<br>RSK TESTNET               | Solicitud                           | de transacción                   |
| Wallet Connected: 0x5a526baf5472350c1e28b4e20830f64930deb518 | Solicitud de ③<br>Interactuando con | balt.jxlabs.xyz ② ② 0x007DdEE7A8 |
| Building the future of<br>Bitcoin inheritance                | Tarifa de red 💿                     |                                  |
| Vault Address:                                               |                                     |                                  |
| 0x007Dd0b77d1dc8C03C/39F2C5FA79307082EE7A8                   |                                     |                                  |
| X CLAMING                                                    | Cancelar                            | Confirmar                        |

At the end, if everything ends correctly, you will be able to see the following.

| BALT<br>BITCOIN AUTONOMOUS LEGACY TRUST<br>RSK TESTNET                                           | DISCONNECT     |
|--------------------------------------------------------------------------------------------------|----------------|
| Wallet Connected: 0x5a526baf5472350c1e28b4e20830f64930deb518                                     |                |
| Building the future of<br>Bitcoin inheritance                                                    |                |
| Vault Address:                                                                                   |                |
| 0x007Dd0b77d1dc8C03Cf39F2C5FA79307082EE7A8                                                       |                |
| CLAIM INHERITANCE                                                                                |                |
| Inheritance successfully claimed! Tx Hash: 0x2da119a3bf88eec9b77920d898c2665f4ee73b0d01d6f388f56 | 38b3e1b924890b |

It will also verify that in **Metamask** the transaction was successfully confirmed and that the amount in **RBTC** was transferred to the heir's wallet.

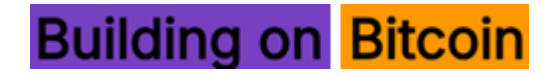

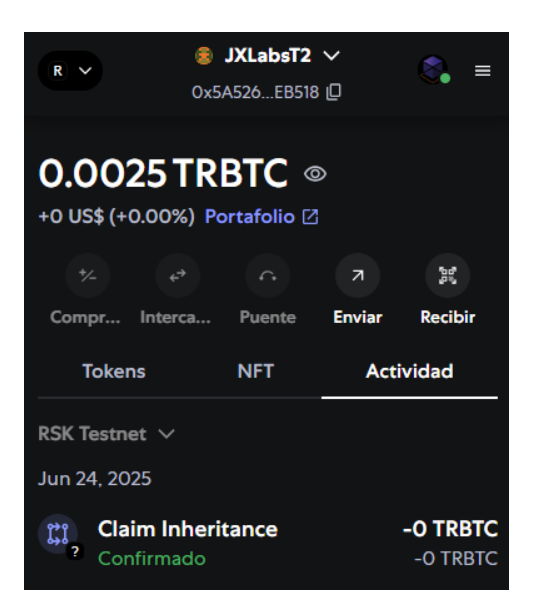

If the creator checks the **inheritance details** they will be able to see that the Status was changed to **Released** since the inheritance was released to the heir.

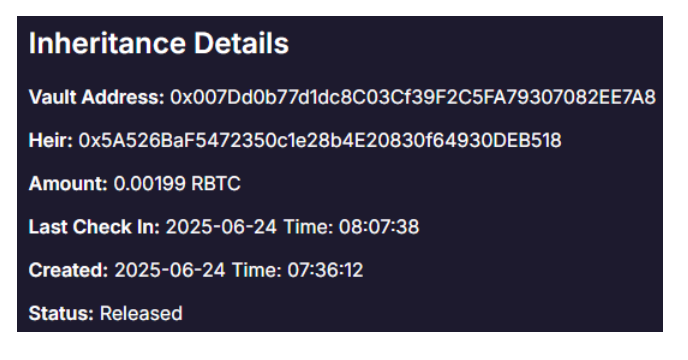

#### 8 – Cancel Inheritance

When the inheritance is still in an active state, the creator can cancel it at any time, for this from **Inheritance Details** you must press the **CANCEL INHERITANCE** button

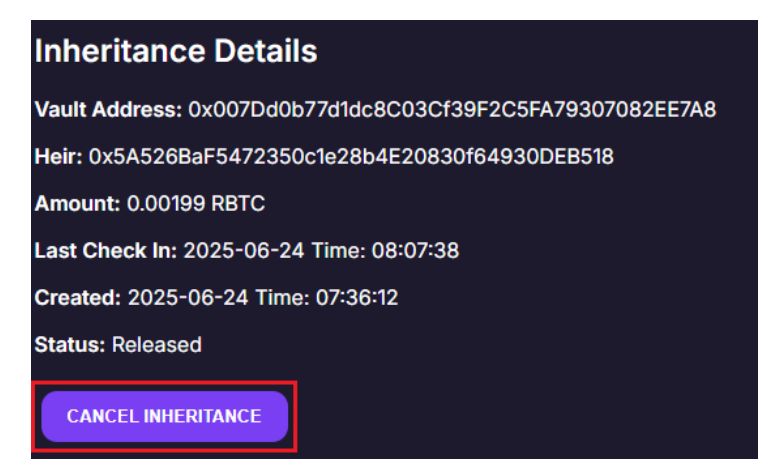

After pressing it, you must confirm in Metamask to send the transaction to the blockchain, at the end of the inheritance it will be canceled and the status will be **Cancelled**.